## How to Change User's Password

You can change or reset the user's password using two ways: Through User Security screen and through the Change Password under main menu header. In this topic, we will use the second way.

| How to Change User's Password through Users Screen |  |
|----------------------------------------------------|--|

## Here is how to change user's password through Change Password under Menu Header:

- From main menu header, click the User's name so drop down menus will appear
  Click the Change Password to open the Change Password screen

|                                  | Screens 🔔 Notifications 🧕 | E Activities 🖓 Recent 🔝 IRELY ADMIN |
|----------------------------------|---------------------------|-------------------------------------|
| IRELY ADMIN<br>0001 - Fort Wayne | / Change                  | Sign Out                            |
| Settings                         | Support                   | Help                                |
| Profile                          | Help Desk                 | Help                                |
| Preferences                      | Documentation             | About i21                           |
| Change Password                  | Downloads                 |                                     |
| Full Screen(F11)                 | Release Notes             |                                     |
| Lock Screen                      | System Info               |                                     |

3. On Change Password screen, enter the Current Password and new password in New Password and Confirm Password fields

| Change Password ^ X  |            |  |  |
|----------------------|------------|--|--|
| OK Cancel            |            |  |  |
| Details              |            |  |  |
| Username:            | irelyadmin |  |  |
| Current Password:    |            |  |  |
| New Password:        |            |  |  |
| Confirm<br>Password: |            |  |  |
| ⑦ ❹ ♀ ⊠ Edited       |            |  |  |

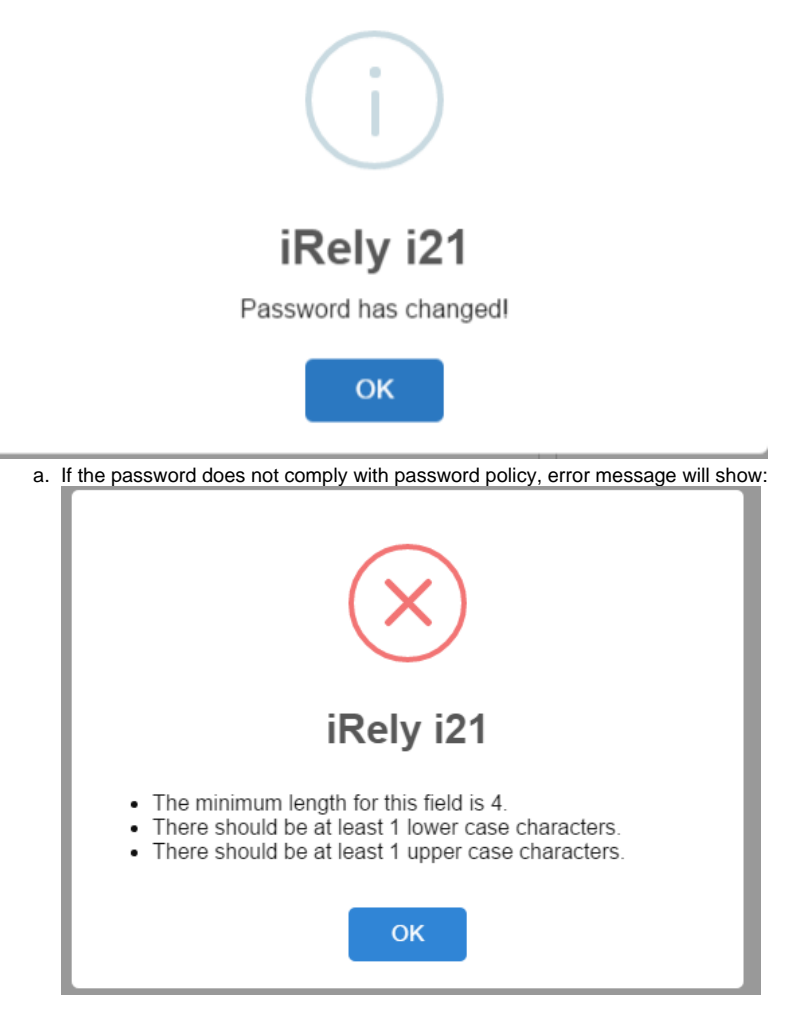

The password can only be saved if it meets the password policy

Here is how to change user's password through Change Password under Menu Header:

- From main menu, click the User's name so drop down menus will appear
  Click Change Password link to open the Change Password screen

|               | IRELY ADMIN +    |   |  |
|---------------|------------------|---|--|
|               | Profile          |   |  |
| <b>☆</b> Home | Manage Favorites |   |  |
| Y Filter      | Change Password  |   |  |
| 🖵 Credit C    | Company Location | Þ |  |
|               | Home Panels      |   |  |

3. On Change Password screen, enter the Current Password and new password in New Password and Confirm Password fields

| Change Password ^ >  |            |  | × |
|----------------------|------------|--|---|
| OK Cancel            |            |  |   |
| Details              |            |  |   |
| Username:            | irelyadmin |  |   |
| Current Password:    |            |  |   |
| New Password:        |            |  |   |
| Confirm<br>Password: |            |  | ] |
| 0000                 | Edited     |  |   |

4. Click OK toolbar button

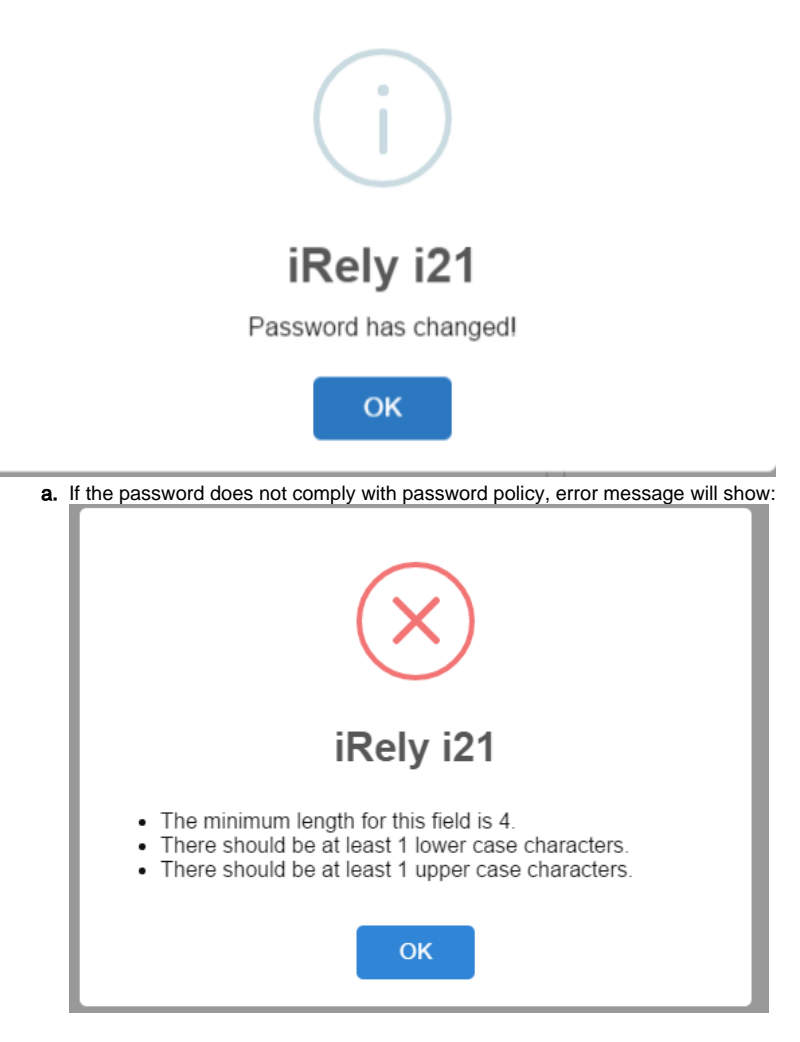

- The password can only be saved if it meets the password policy Here is how to change user's password through Change Password under Menu Header:
  - 1. From main menu, click the User's name so drop down menus will appear

2. Click Change Password link to open the Change Password screen

| irely        | IRELY ADMIN          |
|--------------|----------------------|
|              | Profile              |
| 🔓 Home       | Change Password      |
| ్లి Favorite | Company Location 🔹 🕨 |
| Y Filter     |                      |

3. On Change Password screen, enter the Current Password and new password in New Password and Confirm Password fields

| Change Password ^    |            |  | × |
|----------------------|------------|--|---|
| OK Cancel            |            |  |   |
| Details              |            |  |   |
| Username:            | irelyadmin |  |   |
| Current Password:    |            |  |   |
| New Password:        |            |  |   |
| Confirm<br>Password: |            |  |   |
|                      | Edited     |  |   |

4. Click OK toolbar button

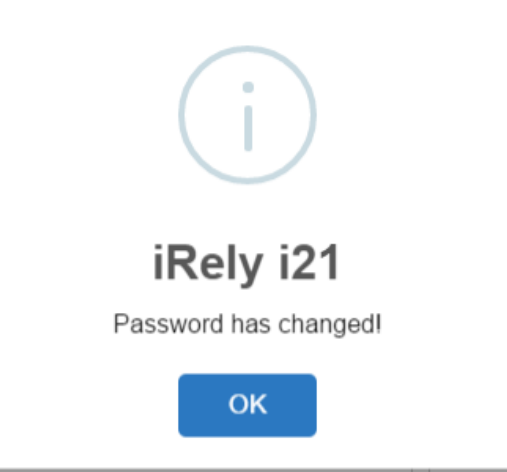

a. If the password does not comply with password policy, error message will show:

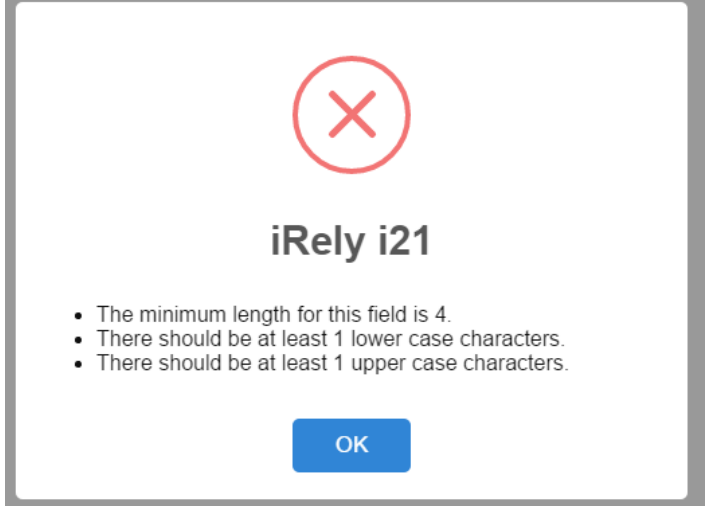

The password can only be saved if it meets the password policy

Here is how to change user's password through Change Password under Menu Header:

1. From main menu, click the User's name so drop down menus will appear

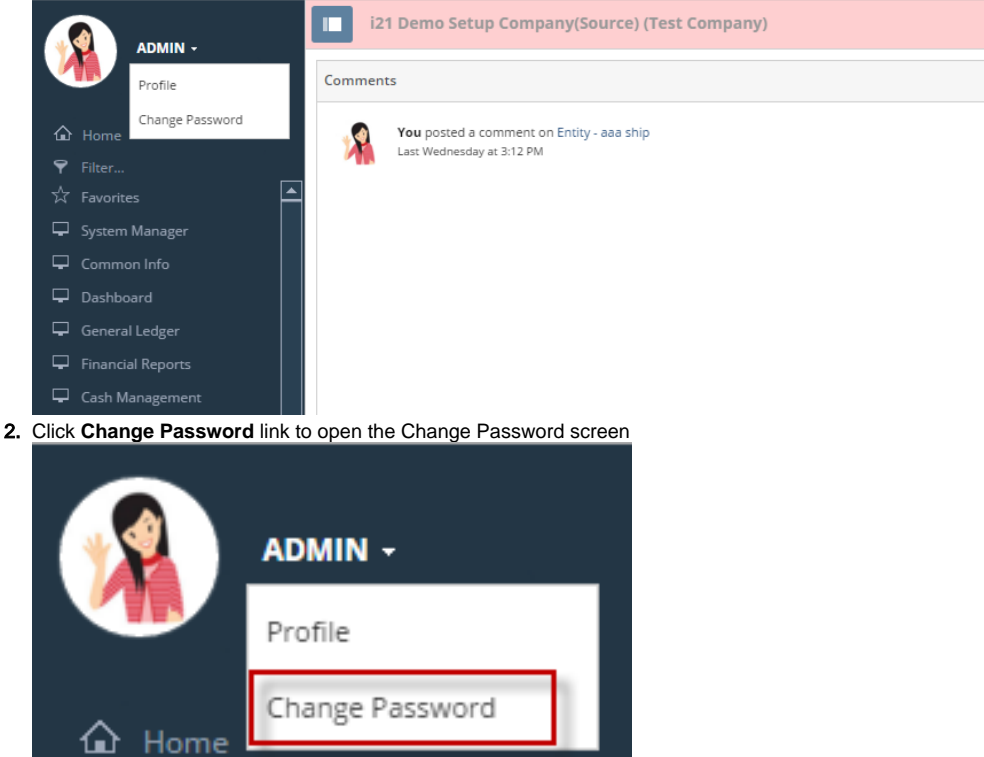

3. On Change Password screen, enter the Current Password and new password in New Password and Confirm Password fields

| Change Password      |         |  | × |
|----------------------|---------|--|---|
| OK Cancel            |         |  |   |
| Details              |         |  |   |
| Username:            | AGADMIN |  |   |
| Current Password:    |         |  |   |
| New Password:        |         |  |   |
| Confirm<br>Password: |         |  |   |
|                      |         |  |   |
|                      | Edited  |  |   |

4. Click OK toolbar button

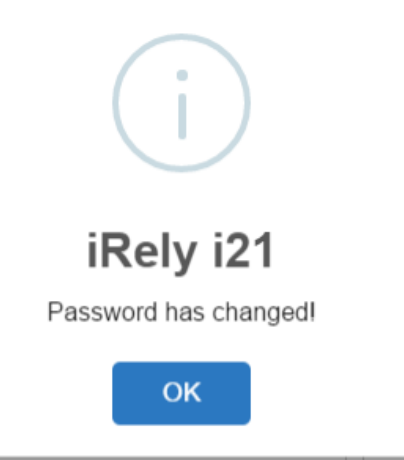

Here is how to change user's password through Change Password under Menu Header:

a. From main menu, click the User's name so dropdown menus will appear

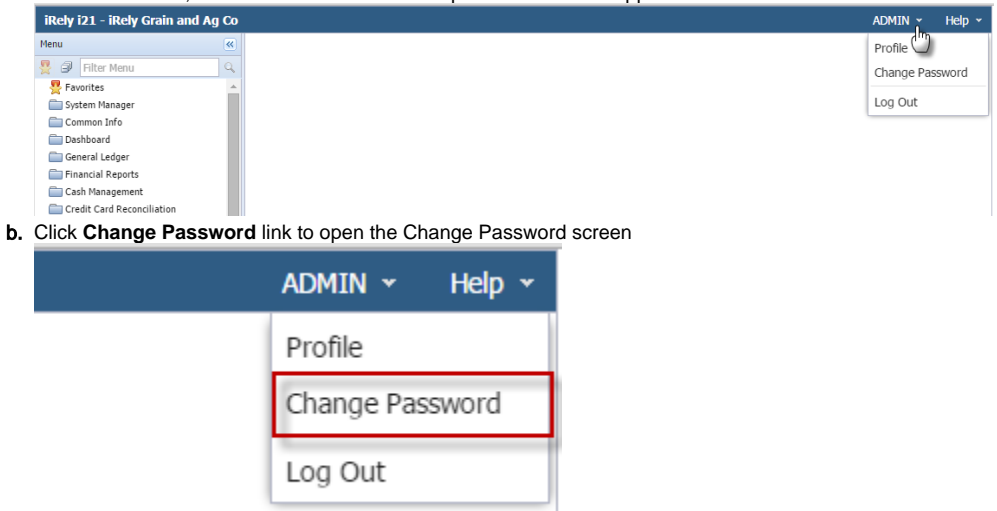

c. On Change Password screen, enter the Current Password and new password in New Password and Confirm Password fields

| 🌀 Change Password | × *     |  |
|-------------------|---------|--|
| OK Cancel         |         |  |
| Username:         | AGADMIN |  |
| Current Password: | ••••••  |  |
| New Password:     | ••••    |  |
| Confirm Password: | ••••    |  |
| 😮 😒 🦞 🕼 Edited    |         |  |

d. Click OK toolbar button

| 👔 iRely i21 🗙 |                       | × |
|---------------|-----------------------|---|
| 1             | Password has changed! |   |
|               | ОК                    |   |

Here is how to change user's password through Change Password under Menu Header:

1. From main menu, click the User's name so dropdown menus will appear

| iRely i21 - iRely Grain and Ag | Co                                          | ADMIN 👻 Help 👻  |
|--------------------------------|---------------------------------------------|-----------------|
| Menu                           | (i)                                         | Profile         |
| 🚆 🥏 Filter Menu                | Q.                                          | Change Password |
| 🚆 Favorites                    | <u>^</u>                                    |                 |
| i System Manager               |                                             | Log Out         |
| Common Info                    |                                             |                 |
| Cashboard Dashboard            |                                             |                 |
| 🚞 General Ledger               |                                             |                 |
| Einancial Reports              |                                             |                 |
| 🚞 Cash Management              |                                             |                 |
| Credit Card Reconciliation     |                                             |                 |
| Click Change Passw             | ord link to open the Change Password screen |                 |

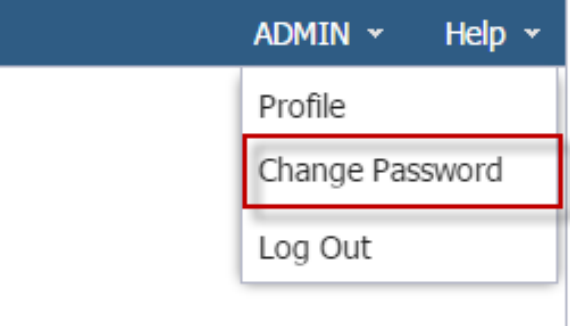

3. On Change Password screen, enter the Current Password and new password in New Password and Confirm Password fields

| 🌀 Change Password | × ×   |
|-------------------|-------|
|                   |       |
| OK Cancel         |       |
| Username:         |       |
| Current Password: | ••••• |
|                   |       |
| New Password:     | ••••  |
| Confirm Password: | ••••  |
|                   |       |
| 🕝 这 🏆 Edited      |       |

4. Click OK toolbar button

| iRely i21 |                       | × |
|-----------|-----------------------|---|
| 0         | Password has changed! |   |
|           | ОК                    |   |

Here is how to change user's password through User Profile:

1. From main menu, click the Profile toolbar button on the upper left corner of the screen

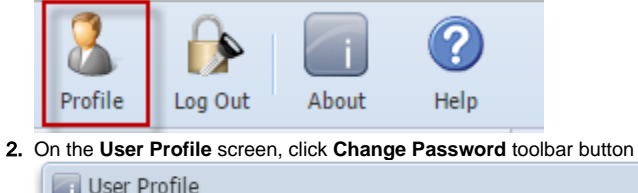

| Ð    | $\bigcirc$ |                 |                           | <b>F</b>                                   |                                                  |
|------|------------|-----------------|---------------------------|--------------------------------------------|--------------------------------------------------|
| Save | Undo       | Change Password | Archived Reports          | Close                                      |                                                  |
|      | Save       | Save Undo       | Save Undo Change Password | Save Undo Change Password Archived Reports | Save Undo Change Password Archived Reports Close |

3. On Change Password screen, enter the same values in New Password and Confirm Password fields

| Change Password   |       |  |  |  |
|-------------------|-------|--|--|--|
| OK Cancel         |       |  |  |  |
|                   |       |  |  |  |
| Username:         |       |  |  |  |
| Current Password: | ••••• |  |  |  |
|                   |       |  |  |  |
| New Password:     |       |  |  |  |
| Confirm Password: |       |  |  |  |
|                   |       |  |  |  |
| 🕜 这 🏆 Ready       |       |  |  |  |

## 4. Click OK toolbar button

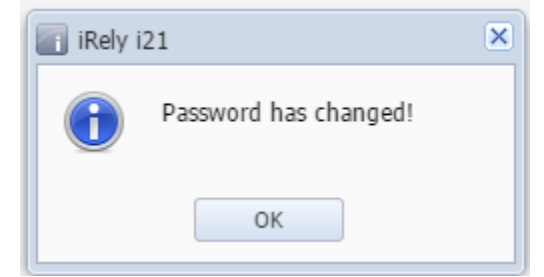

5. Click Save on User Profile